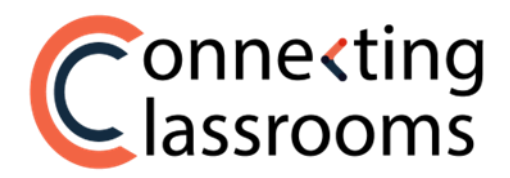

### PLATEFORME CONNECTING CLASSROOMS INSTRUCTIONS POUR LES PROFESSEURS

Forum by Prométour a créé une plateforme en ligne spécialement conçue pour vous et vos élèves afin de vous permettre de mettre en ligne et de partager des vidéos avec votre partenaire d'échange de Connecting Classrooms.

Veuillez suivre les instructions suivantes pour créer un compte et débuter :

#### **ETAPE 1 : Créer un compte**

1. Allez à <u>https://app.connectingclassrooms.com/login</u> et enregistrez-vous avec l'adresse email que vous avez utilisée pour soumettre le formulaire d'inscription.

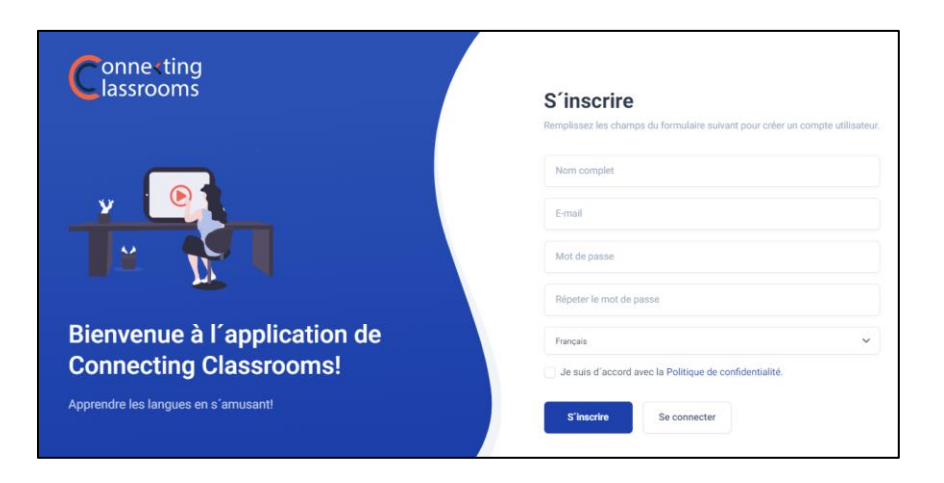

 Un email de vérification vous sera envoyé pour finaliser votre inscription. Vérifiez votre boîte mail et vos spams et validez votre adresse électronique en cliquant sur le lien de l'email de vérification. Connectez-vous sur la page qui apparaîtra.

| Conne <ting<br>lassrooms</ting<br>                                                             |                                                                                           |
|------------------------------------------------------------------------------------------------|-------------------------------------------------------------------------------------------|
| _ <b>v</b> _ <b>@</b>                                                                          | Se connecter                                                                              |
|                                                                                                | Not de passe<br>Sauvegarder les informations d'identification <u>Mot de passe publié?</u> |
| Bienvenue à l'application de<br>Connecting Classrooms!<br>Apprendre les langues en s'arnusant! | Se connecter S'inscrire                                                                   |

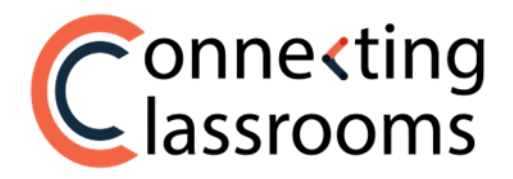

3. Vous pouvez maintenant accéder à la **plateforme des professeurs**. Dans la page du menu d'accueil, vous pourrez voir vos échange(s) virtuel(s). Cliquez sur celui auquel vous voulez avoir accès. Si vous avez plusieurs échanges, faites à attention au nom de l'école, au nom du professeur et à l'année de l'échange (indiqués par les cercles orange ci-dessous).

| Conne«ting            |                                                                                            | <del>Q</del> | 8  |
|-----------------------|--------------------------------------------------------------------------------------------|--------------|----|
|                       | Blenvenue à Connecting Classrooms                                                          |              |    |
|                       | Cliques su vote école partensive pour cette armée scolaire alle d'accider à votre échange. |              |    |
| Connecting Classrooms | VOS ÉCHANGES VITUELS                                                                       | ANNÉE        |    |
|                       | Promium HS                                                                                 |              |    |
| <u> </u>              | 3 Protectory) particular:                                                                  | 2022         |    |
|                       | Collept Largement in                                                                       | 2022         |    |
|                       | Δ                                                                                          |              | -1 |
|                       | "Voyager est la seule chose qu'on achète qui nous rend plus riche"                         |              |    |

4. Une fois que vous aurez cliqué sur l'échange, le menu principal apparaîtra sur la gauche (dans le rectangle orange ci-dessous).

|   | Conne-ting<br>Classrooms   |                                                                                                    |                            | <u>р</u> (Я |
|---|----------------------------|----------------------------------------------------------------------------------------------------|----------------------------|-------------|
| _ |                            | thoisissez votre première activité                                                                                         | G. Clearber des vidéos     |             |
| L | Cornecting Classrooms      |                                                                                                    | Test Organization 3 Videos |             |
| L | ☐1 Mon échange virtuel     | Vous n'avez ajouté aucune activité pour le<br>moment. Pour commandet, entrez dans<br>Géner les activités et choisissez une |                            |             |
| L | Ø Gérer les activités      | ectivité.                                                                                                    | * 🚺 🍪                      |             |
| L | Autorisations              |                                                                                                    |                            |             |
| L | 🔗 🛛 Lien Plateforme Béves  |                                                                                                    |                            |             |
| L | 1 Modérer les vidéos       |                                                                                                    | Prometour HS Videos        |             |
| L | commentaires               |                                                                                                    |                            |             |
| L | ① Mettre la vidéo en ligne |                                                                                                    |                            |             |
|   | (J) Fore Aux Questions     |                                                                                                    |                            |             |
|   |                            |                                                                                                    |                            |             |

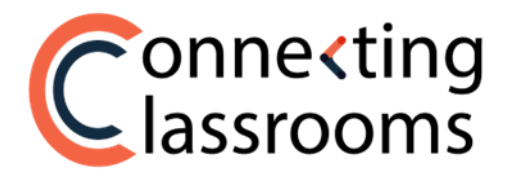

#### ETAPE 2 : Formulaire d'autorisation pour le droit à l'image

1. Si vous avez besoin de la permission des parents pour que les élèves puissent participer au programme, vous pouvez envoyer aux parents des élèves un formulaire d'autorisation pour le droit à l'image afin qu'ils puissent le signer.

Dans le **menu principal,** à gauche de l'écran, cliquez sur **AUTORISATIONS** (dans le cercle orange ci-dessous). Vous y trouverez le lien pour l'**Autorisation de droit à l'image.** Copiez ce lien en cliquant sur le bouton **« Copier »** (dans le rectangle orange ci-dessous) et envoyez-le aux parents pour qu'ils puissent signer le formulaire d'autorisation.

|   | Connecting                                                                                            |                                                                                                    | Ą | 8 |
|---|----------------------------------------------------------------------------------------------------|----------------------------------------------------------------------------------------------------|---|---|
|   |                                                                                                    | Autorisations pour le droit à l'image                                                                                                    |   |   |
|   | Connecting Classrooms     Mon Echange virtuel                                                         | Persinger, in Formulation disadesides poor is droit à l'Image di dessous avec les parents de vos déless pour cu'ils paissent le signer. Une copie de l'autoritation de doit à l'Image sez enregistrée til et une aute sere également envoyte au permit. |   |   |
| 6 | Gérer les activites     Autorisations                                                                 | Lien pour le formulaire d'autorisation de droit à l'image<br>Intep/formeting/assours.locs/media-elesse-form/37626/798/x66Qx6Rubp                                                                                                    |   |   |
| N | <ul> <li>Lien Plateforme Élér</li> </ul>                                                              | Q. Rechercher le formulaire d'autorisation pour le droit à l'image                                                                                                    |   |   |
|   | Modérer les vidéos       Modérer les vidéos       commentaires       ①       Mettre la vidéo en ligne | * Aucun formulaire de droit à l'image                                                                                                    |   |   |
|   | ⑦ Foire Aux Questions                                                                                 |                                                                                                    |   |   |

2. Une fois que l'un des parents aura signé le formulaire, **une copie PDF du** formulaire signé apparaîtra sur la page Autorisations (dans le cercle orange ci-dessous).

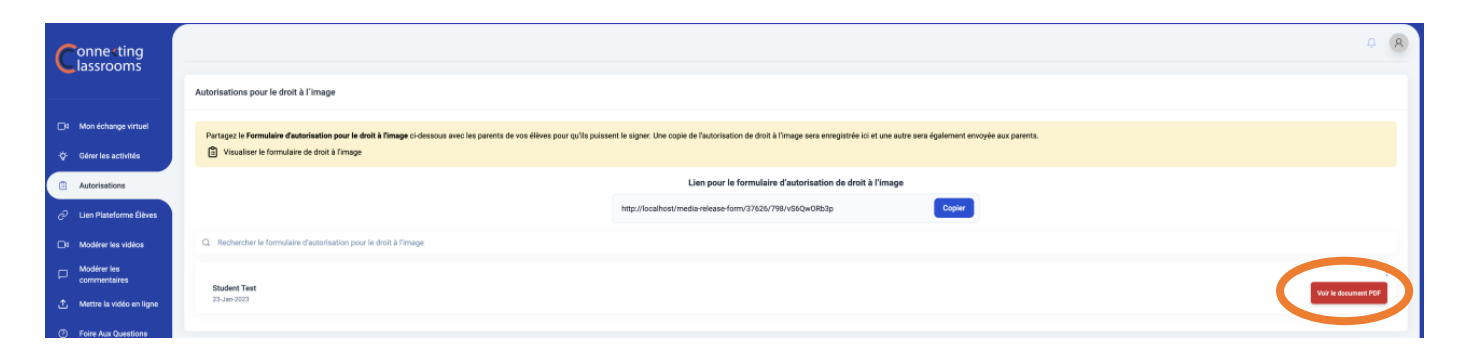

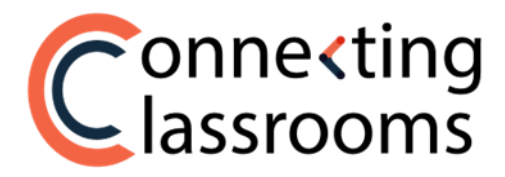

# ÉTAPE 3 : Créer une activité

1. Pour choisir une activité, allez dans l'option **GÉRER LES ACTIVITÉS** du menu de gauche (dans le cercle orange ci-dessous).

Sur cette page, vous pourrez voir les guides d'activité pour chacune des six activités disponibles. Pour voir l'un des guides, cliquez sur l'activité qui vous intéresse sous **Guide de l'activité** (dans le rectangle orange ci-dessous).

| C  | onnexting<br>lassrooms                                                                                                    |                                                                                                    |                            | A (A                      |  |
|----|----------------------------------------------------------------------------------------------------|----------------------------------------------------------------------------------------------------|----------------------------|---------------------------|--|
|    |                                                                                                    | Avant que les élèves ne puissant mettre en ligne des vidéos, il faut que vous choisis<br>avec votre professeur partenaire. | ssiez d'abord une activité | Q. Rusherbordes activitás |  |
| â  | Connecting Classrooms                                                                                                    | Sélectionner une nouvelle activité                                                                                         |                            |                           |  |
| -  | and the state of the state of t | Sélectionnez l'activité que vous et votre professeur partenaire avez choisie.                                              |                            |                           |  |
| \$ | Gèrer les activités                                                                                                    | + Sélectionner une nouvelle activité                                                                                       |                            |                           |  |
| 9  | Autorisations                                                                                                    | Guide de l'activité                                                                                                    |                            |                           |  |
| e  | Lien Plateforme Élèves                                                                                                    | Cliquez sur l'activité pour ire le guide de l'activité.                                                                    |                            | * * *                     |  |
|    | Madérer les vidéas                                                                                                    | C) Act 1 - Présente-toi                                                                                                    |                            | Aucune activité trouvée   |  |
|    | Modérer les                                                                                                    | C Act 2 - La Via Scolaire                                                                                                  |                            |                           |  |
|    | commentaires                                                                                                    | CJ Act 3 - Tour de votre ville et de la culture régionale                                                                  |                            |                           |  |
| ٢  | Mettre la vidéo en ligne                                                                                                    | L'1 Act 4 - Musique                                                                                                    |                            |                           |  |
| ٢  | Foire Aux Questions                                                                                                    | Act 5 - Expressions Idiomatiques                                                                                           |                            |                           |  |
|    |                                                                                                    | C1 Act 6 - Environnement                                                                                                   |                            |                           |  |

2. Cliquez sur Sélectionner une nouvelle activité (dans le cercle orange ci-dessous).

| Conne-ting<br>Classrooms |                                                                                                    | <ul> <li>Ø (8)</li> </ul>   |
|--------------------------|----------------------------------------------------------------------------------------------------|-----------------------------|
|                          | Avant que les élèves ne puissent mettre en ligne des vidéos, il faut que vous choisissier d'abord une activité<br>evec votre professeur partenaire. | Q. Rechercher des activités |
| Connecting Classrooms    | Sélectionnes una neuvalla activité                                                                                                    |                             |
| ☐4 Mon échange virtuel   |                                                                                                    |                             |
| 🔅 Gérer les activités    | belettuirmet lastimiste vrous et voute pioleisseur partensise ainte citolose.  + Séloctionner une nouvella activité                                 |                             |
| Autorisations            | Guide de l'activité                                                                                                    |                             |
| 🖉 Lien Plateforme Élèves | Cliquez sur l'activité pour îre le guide de l'activité.                                                                                             | * 🌠 🔊                       |
| □4 Modérer les vidéos    | [] Act 1 - Présente tol                                                                                                    | Aucune activité trouvée     |
| Modérer les              | CI Act 2 - La Vie Scolaire                                                                                                    |                             |
| commentaints             | CJ Act 3 - Tour de votre ville et de la culture régionale                                                                                           |                             |
| Mettre la vidéo en ligne | L'3 Act 4 - Musique                                                                                                    |                             |
| ⑦ Foire Aux Questions    | Act 5 - Expressions Idiomatiques                                                                                                    |                             |
|                          | C) Act 6 - Environmement                                                                                                    |                             |
|                          |                                                                                                    |                             |

 Une nouvelle fenêtre Créer une nouvelle activité apparaitra, cliquez sur le menu déroulant Sélectionnez une activité et choisissez l'activité que vous et votre professeur partenaire avez choisie. (Dans le rectangle orange ci-dessous)

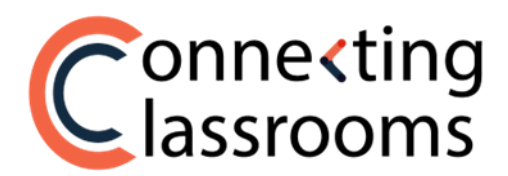

|                                  | Créer une nouvelle activité |     |
|----------------------------------|-----------------------------|-----|
| Sélectionnez une activité        |                             |     |
| Selectionner une option          |                             | × . |
| Visibilité par défaut des vidéos |                             |     |
| O Publique                       |                             |     |
|                                  | Annuler Créer               |     |
|                                  |                             |     |

- 4. Sous **Visibilité par défaut des vidéos**, cliquez sur le bouton coulissant pour rendre les vidéos publiques ou privées.
  - Publique : Si vous choisissez cette option, tous les élèves pourront voir les vidéos une fois que vous aurez partagé avec eux le lien d'accès à la plateforme des élèves.

|           | Ribertenne en estilit            | Créer une nouvelle activité |   |
|-----------|----------------------------------|-----------------------------|---|
| $\langle$ | Visibilité par défaut des vídées |                             | ~ |
|           |                                  | Annuler Créer               |   |

• **Privée** : si vous choisissez cette option, seuls vous et le professeur de l'école partenaire pourrez voir les vidéos. De cette manière, vous pourrez visionner les vidéos en classe.

| [ |                                  | Créer une nouvelle activité |   |
|---|----------------------------------|-----------------------------|---|
|   | Sélectionnez une activité        |                             |   |
|   | Selectionner une option          |                             | ~ |
| 4 | Visibilité par défaut des vidéos |                             |   |
|   |                                  | Annuer                      |   |

5. Une fois que vous aurez créé l'activité, le dossier de l'activité apparaîtra du côté droit de la page **GÉRER LES ACTIVITÉS**.

Vous pouvez éditer ou supprimer l'activité en cliquant sur les trois points alignés verticalement dans le coin supérieur droit de l'activité (dans le cercle orange ci-dessous).

- Si vous modifiez l'activité, vous serez redirigé à nouveau sur la fenêtre Créer une nouvelle activité où vous pourrez changer d'activité ou changer la visibilité par défaut des vidéos.
- S'il n'y a pas encore de vidéos dans le dossier de l'activité, vous pourrez supprimer le dossier.

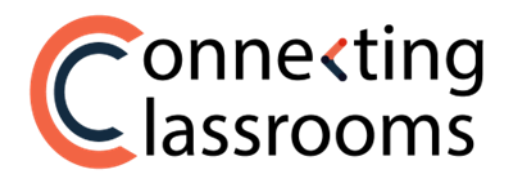

| Connecting                                                             |                                                                                                    | ¢ (8)                          |
|------------------------------------------------------------------------|----------------------------------------------------------------------------------------------------|--------------------------------|
|                                                                        | Sélectionner une nouvelle activité                                                                                   | Q. Rechercher des solivités    |
| <ul> <li>Connecting Glassrooms</li> <li>Mon échange virtuel</li> </ul> | Sélectionnez factivité que vous et votre professeur partenaire avez choisis.<br>+ Sflectionner une nouvelle activité | FG Galary                      |
| 🌣 Gérer les activités                                                  | Guide de l'activité                                                                                                  |                                |
| C Autorisations                                                        | Cliquez sur facilitité pour line le guide de l'activité.                                                             | $\square$                      |
| 🔗 🛛 Lien Plateforme filives                                            | 01 Act 2 - La Vie Scolaire                                                                                           |                                |
| Dt Modérer les vidéos                                                  | [] Act 3 - Tour de votre ville et de la culture régionale                                                            |                                |
| Modérer les                                                            | [] Act 4 - Musique                                                                                                   | Act 1- Priente-tai<br>③ Notapa |
|                                                                        | [] Act 5 - Expressions Momatiques                                                                                    |                                |
| <ul> <li>Foire Aux Questions</li> </ul>                                | EU Act 6 - Emironmement                                                                                              |                                |

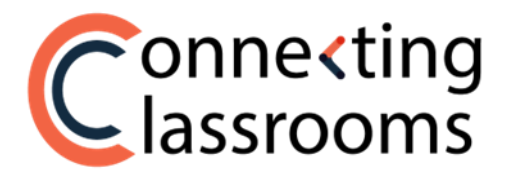

# ÉTAPE 4 : Accès à la plateforme des élèves

1. Pour que les élèves puissent s'enregistrer sur la plateforme, vous devez d'abord leur envoyer le lien vers la **plateforme des élèves**.

Cliquez sur Lien Plateforme Élèves dans le menu principal à gauche (dans le cercle orange ci-dessous).

Cliquez sur le bouton « **copier** » pour copier le lien que vous enverrez à vos étudiants. (Dans le rectangle orange ci-dessous).

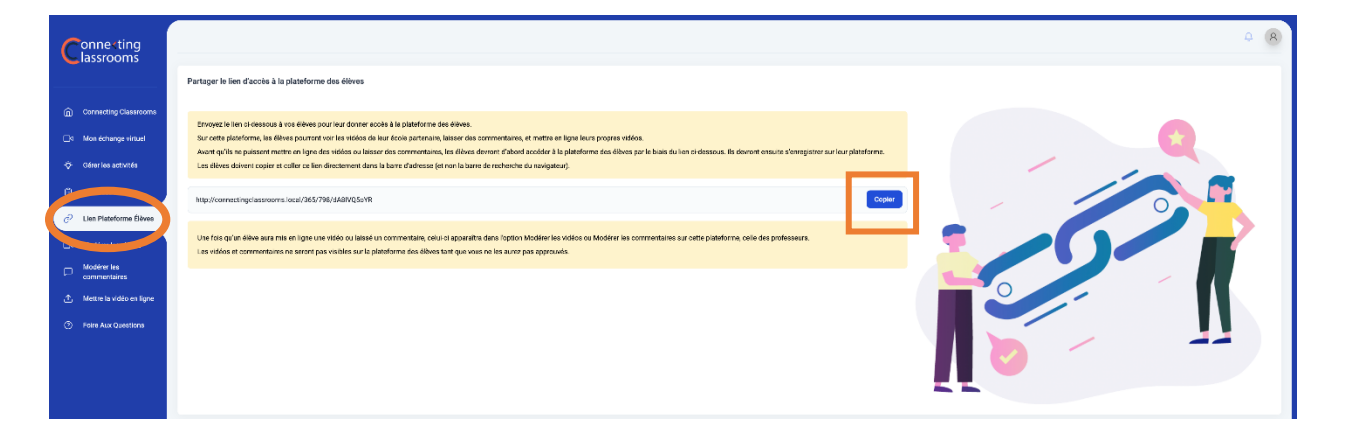

2. Les étudiants devront copier-coller le lien dans la barre d'adresse (et non la barre de recherche) de leur navigateur web. (Dans le cercle orange ci-dessous)

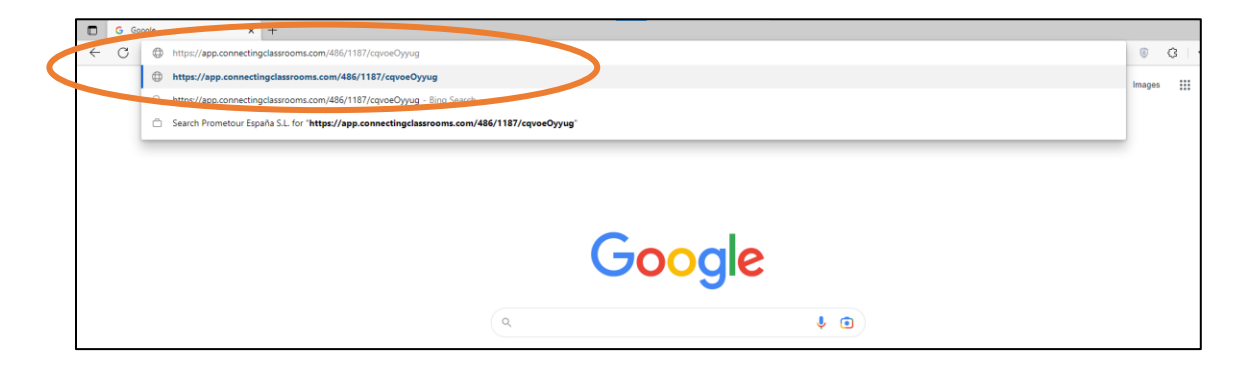

Une fois sur la plateforme des étudiants, les élèves devront cliquer sur l'icône « Se connecter/ S'inscrire » en haut à droite de la page d'accueil (dans le cercle orange ci-dessous), puis cliquer sur « Inscrivez-vous pour pouvoir commencer » en rouge (voir la flèche ci-dessous).

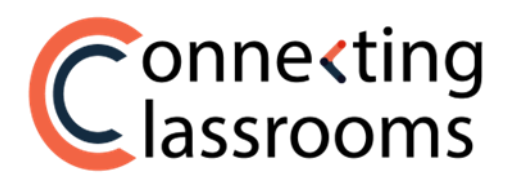

| $\leftarrow$ $\rightarrow$ C $\cong$ app.conr   | inectingclassrooms.com/486/1187/cqvoeOyyug                   | Q 년 ☆ 🔮 🗯 🖬 🚨 🗄                                                                                               |
|-------------------------------------------------|--------------------------------------------------------------|----------------------------------------------------------------------------------------------------|
|                                                 | Eches guelque chose pour rechercher des vidéos               | /5'inscrire                                                                                                   |
| Accueil     Formulaire                          | Act 1 - Introduce Yourseft                                   | Adresse email                                                                                                 |
| d'autorisation pour<br>la diffusion<br>d'images | INSTRUCTIONS DE L'ALTIVITÉ (Cliquez ici pour rendre visible) | victoria@prometour.eu<br>Mot de passe                                                                         |
| ? Foire Aux<br>Questions                        |                                                              | Se souvenir de mes données                                                                                    |
|                                                 | *                                                            | ¿Vous n'avez pas de compte<br>d'utilisateur? Inscrivez vous pour<br>pouvoir commencer<br>Mot de passe oublié? |
|                                                 |                                                              | Se conecter                                                                                                   |
|                                                 | Aucune vidéo disponible                                      |                                                                                                    |

4. Une fois enregistrés et connectés, les élèves auront accès à la plateforme des élèves.

Pour que les élèves puissent mettre en ligne leurs vidéos, vous et votre professeur partenaire devez avoir sélectionné au préalable l'activité sur la **plateforme des professeurs**. Une fois qu'elle aura été sélectionnée, les élèves pourront la voir en haut de la page d'accueil de la **plateforme des professeurs**.

Quand ils cliqueront sur une activité (dans le rectangle orange ci-dessous), les instructions pour cette activité apparaîtront en-dessous (dans le cercle orange ci-dessous).

| $\leftrightarrow$ $\rightarrow$ C $\$ app.connectingclassroo                              | oms.com/486/1187/cqvoeOyyug                      | 아 Q 냔 ☆ 💗 🖨 🔳 🏝 🗄      |
|-------------------------------------------------------------------------------------------|--------------------------------------------------|------------------------|
|                                                                                           | Ecrivez quelque chose pour rechercher des vidéos | Q Connecter/S'instrine |
| Accuel     formulaire     d'autorisation pour     la diffusion     d'images     foria aur | Act 1- Introduce Report                          |                        |
| e voe su og                                                                               | Aucune vidéo disponible                          |                        |

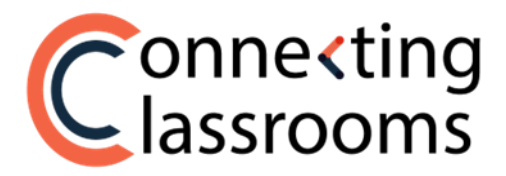

# ÉTAPE 5 : Mettre une vidéo en ligne

- a) Plateforme des élèves
- Les élèves peuvent mettre en ligne des vidéos depuis la plateforme des élèves en cliquant sur Mettre une vidéo en ligne dans le menu de gauche (dans le cercle orange ci-dessous) ou en cliquant sur l'icône de la caméra dans le coin supérieur droit de la page (dans le rectangle orange ci-dessous).

(Important : Les professeurs devront avoir au préalable choisi l'activité sur la plateforme des professeurs sinon les élèves ne pourront choisir aucune activité sur la plateforme des élèves.)

Pour que les élèves puissent mettre en ligne leurs vidéos, ils devront remplir le titre de la vidéo, le nom des auteurs et indiquer l'activité dans la laquelle ils souhaitent poster leurs vidéos.

|                                                                                                    |                                                               |          |          |                                       |  | £. | 2 |
|----------------------------------------------------------------------------------------------------|---------------------------------------------------------------|----------|----------|---------------------------------------|--|----|---|
| Accueil     Formulaire     d'autorisation pour     la diffusion     d'images     Gen Mutter une vidéo en | Titre                                                         |          | Pos      | ter votre vidéo                       |  |    |   |
| igne ? Foire Aux                                                                                         | Auteur<br>Sélectionnez une activité<br>Visibilité de la vidéo | € Public |          |                                       |  | ·  |   |
|                                                                                                    |                                                               | O Prive  | Choisiss | zz une vidéo ou faites-la gisser ici. |  |    |   |
|                                                                                                    | Publier                                                       |          |          |                                       |  |    |   |

#### b) Page d'accueil des professeurs

1. En tant qu'enseignant, vous pouvez également mettre en ligne des vidéos pour les élèves.

Sur **la page d'accueil des professeurs**, cliquez sur **METTRE UNE VIDÉO EN LIGNE** dans le menu de gauche (dans le cercle orange ci-dessous). Sur la page qui apparaît, vous devrez **sélectionner une vidéo** (« Cliquez ici pour mettre en ligne une vidéo »), choisir l'activité correspondante et la visibilité par défaut (si vous voulez que votre vidéo soit **publique** ou

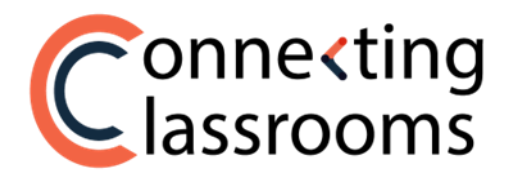

**privée**) et remplir le titre et les noms du ou des élèves qui ont réalisé la vidéo. N'oubliez pas de cliquer sur **Mettre la vidéo en ligne** en bas de la page. (Dans le rectangle orange ci-dessous)

| Connecting                                           | . → (R)                                                                               |  |  |  |  |
|------------------------------------------------------|---------------------------------------------------------------------------------------|--|--|--|--|
|                                                      | Er um que professor, vois pouver, metre en ligne des videos à la pânce de vois ebnes. |  |  |  |  |
| Connecting Classrooms                                | Sélectionner une vidéo                                                                |  |  |  |  |
| □t Mon échange virtuel                               |                                                                                       |  |  |  |  |
| 🔆 Gérer les activités                                | Dr Close bit connecte will new una vole                                               |  |  |  |  |
| Autorisations                                        |                                                                                       |  |  |  |  |
| $\mathcal{C}^{\mathcal{O}}$ . Lien Plateforme Élèves |                                                                                       |  |  |  |  |
| ☐4 Modérer les vidéos                                | Activitá Visibilitá de la vidéo                                                       |  |  |  |  |
|                                                      | Ad1-Hitsdates 🗸 🕐 💽 Publique                                                          |  |  |  |  |
|                                                      | Titre                                                                                 |  |  |  |  |
|                                                      | The                                                                                   |  |  |  |  |
| 12) Foire Aux Questions                              | Nom du cu des élères                                                                  |  |  |  |  |
|                                                      | C. Matter is sold on ligar                                                            |  |  |  |  |

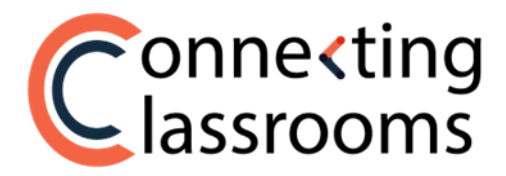

# ÉTAPE 6 : Modérer les vidéos

 Les élèves ne pourront pas voir les vidéos tant que vous ne les aurez pas approuvées. Pour approuver une vidéo, allez dans MODÉRER LES VIDÉOS. (Dans le cercle orange ci-dessous)

|   | Connecting                    |                                                                                                    |
|---|-------------------------------|----------------------------------------------------------------------------------------------------|
|   |                               | Modérer les vidéos                                                                                                    |
|   | Connecting Classrooms         | Selectionez, les video que vous soul alizz valider. Les élèves ne poursoit par voir les videos tant que vous ne les aurz pas approviées. |
|   | ☐4 Mon échange virtuel        |                                                                                                    |
|   | Ø Gérer les activités         | * 🔨 🖌 Augung vidén à valider                                                                                                    |
|   | Autorisations                 |                                                                                                    |
|   | Lien Plateforme El4wa         |                                                                                                    |
| U | Nodérer les vidéos            |                                                                                                    |
|   | D Motérer les<br>commensaires |                                                                                                    |
|   | 🛧 - Mettre la vidéo en ligne  |                                                                                                    |
|   | ② Foire Aux Questions         |                                                                                                    |

2. Sélectionnez la **vidéo** que vous souhaitez valider et cliquez sur **Approuver** (dans le cercle orange ci-dessous). Une fois approuvée, les élèves pourront voir la vidéo.

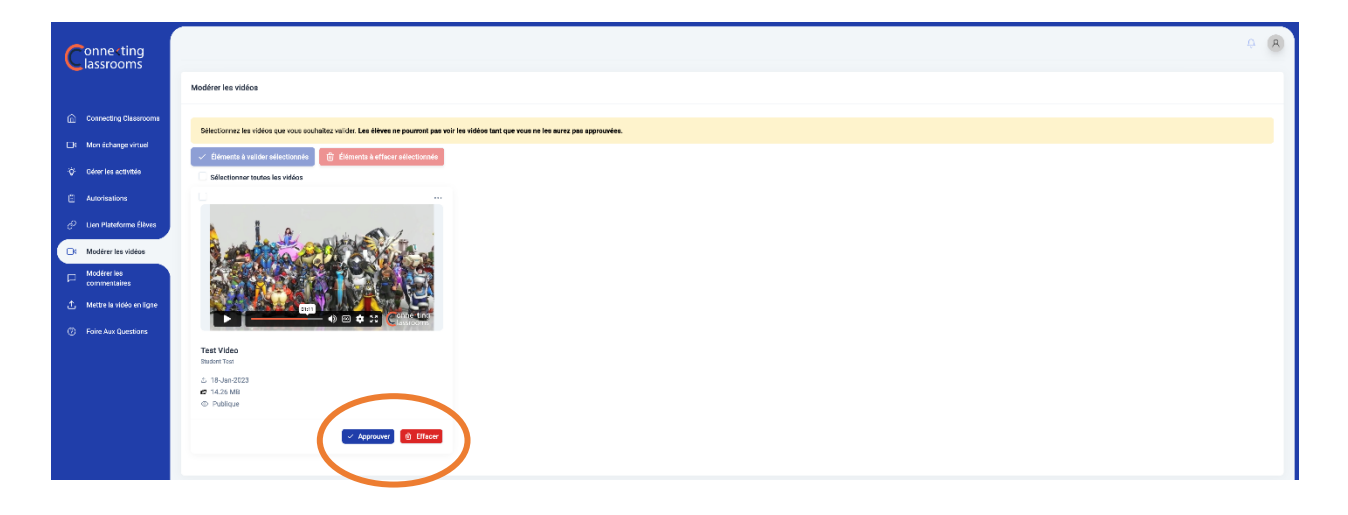

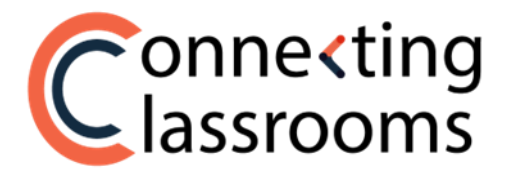

#### ÉTAPE 7 : Modérer les commentaires

1. Les élèves ne pourront pas voir les commentaires tant que vous ne les aurez pas approuvés. Pour approuver un commentaire, allez dans **MODÉRER LES COMMENTAIRES.** (Dans le cercle orange ci-dessous)

|          | Connecting                                                                       | Modern les commentaires                                                                                                    | <b>A R</b> |
|----------|----------------------------------------------------------------------------------|----------------------------------------------------------------------------------------------------|------------|
|          | <ul> <li>Connecting Classrooms</li> <li>Mon échange virtuel</li> </ul>           | Selectionner his communities pur vous suchastic valifier. Las alleves se parrient par veit las commerciales fait que vous na las auer par agresoria. |            |
|          | <ul> <li>Géner les activités</li> <li>Autortsetiona</li> </ul>                   | * Aucun commentaire à valider                                                                                                    |            |
| <i>C</i> | Lien Plateforme Elèves     Modifrer los videos     Modifrer las     commentaires |                                                                                                    |            |
|          | <ul> <li>. Mettre la vidéo polici</li> <li>. Polie Aux Questions</li> </ul>      |                                                                                                    |            |

2. Sélectionnez le commentaire que vous souhaitez valider et cliquez sur **Approuver** (dans le cercle orange ci-dessous). Une fois approuvé, les élèves pourront voir le commentaire.

| Conne <ting<br>lassrooms</ting<br> |                                                                                  |                                                               |                        |  |
|------------------------------------|----------------------------------------------------------------------------------|---------------------------------------------------------------|------------------------|--|
|                                    | Modérer les commentaires                                                         |                                                               |                        |  |
| Connecting Classrooms              | Sólartingnar las conventiónes que vois southeiter validar. Las álique na nourmat | as wir is commantaine tent me was na les anny nas annymis     |                        |  |
| ☐4 Man échange virtuel             |                                                                                  | на тол не сопштинате сала сре техе на не ва се раз аррговтка. |                        |  |
| 🌣 Gérer les activités              | Sélectioner tous les commentaires                                                |                                                               |                        |  |
| Autorisations                      |                                                                                  | D                                                             |                        |  |
| 오 Lien Plateforme Élèves           | Rafael<br>16-Jan-2023                                                            | Rafael<br>16Jan-0023                                          | Rafnel<br>18-Jan-2023  |  |
| 31 Modèrer les vidéos              | Commont Test 1                                                                   | Comment Test 2                                                | Commont Tast 3         |  |
| Madérer les<br>commentaires        |                                                                                  |                                                               |                        |  |
| 🛧 Mettre la vidéo en ligne         |                                                                                  |                                                               |                        |  |
| ⑦ Foire Aux Questions              | C. Mitchelle S. Survey                                                           | · Marina II Survey                                            | a objection of success |  |
|                                    |                                                                                  |                                                               |                        |  |